# 新分数·志愿 VIP 卡注册

### 操作说明

### 一、 移动端 (微信) 操作说明

- 1. 第一步打开微信,搜索并关注"新分数"微信公众号;
- 2. 打开应用中心→高考志愿→个人中心;

| 5:02                       |                                        | (8) (0)                            | 14 m 🗟                               |
|----------------------------|----------------------------------------|------------------------------------|--------------------------------------|
| <                          |                                        | 新分数                                | L                                    |
| <b>高</b> :<br>新分<br>学、     | 考志愿填报服<br>分数·高考志愿境<br>高效的一站式信<br>驾护航"。 | 务限时特惠!让你<br>想VIP服务,为考生<br>高获取渠道,为您 | R <b>赢在起跑线!</b><br>E提供便捷、科<br>名校升学之路 |
|                            |                                        | 6月9日 晚上21:14                       |                                      |
|                            | <b>限</b><br>(高考)                       | <b>时代</b><br>志愿填报服                 | <b>惠</b><br>多                        |
| 高<br>线<br>重<br>研<br>下<br>方 | 考志愿填报服务<br>育消息高考志愿均<br>5链接开始抢购吧        | 务限时特惠!让<br><sub>負报服务限时抢购中</sub>    | <b>你赢在起跑</b>                         |
|                            |                                        | 学生学情                               |                                      |
|                            | al J                                   | 学生选科                               | 186年17月8日開始支援                        |
|                            | 1/260 👔                                | 高考志愿                               |                                      |
|                            | 年一端午,一                                 | 素质评价                               | 术携全体员                                |
| 11                         | 祝大家端午安》                                | <sup>隶</sup> 网上抢课                  |                                      |
|                            | = 关于兴唐                                 | = 应用中心                             | ≡ 客服中心                               |

3. 点击**注册账号;** 

| 5:05        | 🕲 🕱 🔝 🕼 🕼           |
|-------------|---------------------|
| ×           | 登录-新分数 高考志愿填报 ···   |
| <b>く</b> 返回 | 登录                  |
|             | <b>手机号登录</b> 卡号密码登录 |
| p           | 、 请输入手机号            |
| E           | 请输入6-16位密码          |
| 手           | 机验证码登录              |
|             | 忘记密码?               |
|             | 登录                  |
|             | 注册账号                |

4. 输入手机号→设置密码→获取验证码→输入验证码→注册;

| 返回 | 注         | <del>AD</del> |
|----|-----------|---------------|
| Q  | 》 输入手机号   |               |
| ć  | 请设置6-16位含 | 字母数字的密码       |
| ĩ  | 「输入验证码    | 获取验证码         |
|    | 一同意使用条款和顾 | 急私权限          |
|    | 注         | መ             |

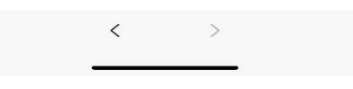

#### 5. 登录**个人中心**

| 9:       | 53 1                       |          | ::!! 🗢 🔳) |
|----------|----------------------------|----------|-----------|
| $\times$ | $\uparrow$                 | 人中心      |           |
|          |                            |          |           |
|          | 状元<br>第户ID: 100<br>用户身份: 1 | 135<br>9 |           |
| 8        | 个人档案                       |          | š         |
| 1        | 我的订单                       |          | ×         |
| ٠        | 绑定系统卡                      |          | ×         |
| 0        | 我的服务中心                     |          | >         |
|          | 我的测试报告                     |          | >         |
| φ        | 消息中心                       |          | >         |
| ô        | 修改密码                       |          | 2         |
|          | 客服电话: 400-028              | -4008    | ×         |
|          | 退                          | 出登录      |           |
|          | 白页                         | ©<br>服务  | ●<br>个人中心 |
|          | <                          | >        |           |

## 6. 打开我的服务中心,即可查看 VIP 卡的服务内容列表

| 5:32 | 2                    | 10 🗊 🔝 🗤 🖓 🕅 | 5:35    |                      | 808.           | ıl <sup>46</sup> ıl 61 <sup>,</sup> | 5:36    |           | III. 🧟 🕅 🕅 | 4911 <u>60</u> 1 |
|------|----------------------|--------------|---------|----------------------|----------------|-------------------------------------|---------|-----------|------------|------------------|
| ×    | 个人中心                 |              | × #     | 剩余次数-新分数·≀           | 高考志愿填报         | ę                                   | × A     | l余次数-新分数· | 高考志愿填报     |                  |
|      | 个人中心                 |              |         | 利人为                  | 4 <del>4</del> |                                     | く 返回    | 剩余次       | '数         |                  |
|      |                      |              |         | 判示/人:                | X              |                                     |         | 心理调节测验    | ∞次         | 立即使用             |
|      | 用户ID: 100135         |              |         |                      |                |                                     |         | 情绪管理测验    | ∞次         | 立即使用             |
|      | 用户身份: 金===vp         |              | 分类      |                      |                | 操作                                  |         | 测适合专业     | 2次         | 立即使用             |
| _    |                      |              |         | 新高考选科报告              | 0次             | 立即购买                                |         | 智能选学校     | 15次        | 立即使用             |
| -    | 个人档案                 | ×            | 新高老     | 根据封日课专业              | ባሻ             | 立即歐亞                                |         | 录取风险评估    | 50次        | 立即使用             |
|      | 我的订单                 | >            | 0/16/-9 |                      | 017            | 10000                               |         | 同位次考生去向   | 30次        | 立即使用             |
|      |                      |              |         | 根据专业选科目              | 0次             | 立即购买                                |         | 同分考生去向    | 30次        | 立即使用             |
|      | 绑定系统卡                | >            |         | 升学途径指南               | 0次             | 立即购买                                |         |           | 每日可使用10个   | 立即使用             |
|      |                      |              |         | 升学途径分析报告             | 0次             | 立即购买                                |         | 模拟志愿填报    | 公布后锁定分     |                  |
| 0    | 我的服务中心               | >            |         | 学习风格测评               | 0次             | 立即购买                                |         |           | 数,不可更改次    |                  |
|      | 我的测试报告               | Ś            | 升学规划    | 时间管理测验               | ∞次             | 立即使用                                | 志愿填报    | 专业分数线查询   | ∞次         | 立即使用             |
|      |                      |              |         | 入理调查测验               | ~~ ¥7          | 立即体用                                |         | 省控分数线查询   | ∞次         | 立即使用             |
|      | 志愿表(0)               | ×            |         | 21:12(1)(1)(1)(1)(1) | ~~/~           | MAP IC H                            |         | 一分一段表     | ∞次         | 立即使用             |
|      |                      |              |         | 情绪管理测验               | ∞次             | 立即使用                                |         | 提前批       | ∞次         | 立即使用             |
| *    | 我的关注                 | >            |         |                      |                |                                     |         | 高校查询      | ∞次         | 立即使用             |
| 6    | 消息中心                 | s            |         |                      |                |                                     |         | 大学排名      | 00次        | 立即使用             |
|      | 1910 1 0             |              |         |                      |                |                                     |         | 专业查询      |            | 立即使用             |
| 0    | 修改密码                 | ×            |         |                      |                |                                     |         | 职业查询      | 00 JZ      | 立即使用             |
| -    |                      |              |         |                      |                |                                     |         | 专业/职业则    | 100 JX     | 立即使用             |
|      | 客服电话: 400-028-4088   | × ×          |         |                      |                |                                     | ● 适用考生: | 普通类文理科考生( | 艺术、体育类考生智  | 百不适用)            |
|      | 退出登录                 |              |         |                      |                |                                     | ● 适用批次: | 普通类本科批次(提 | 前批暂不适用)    |                  |
|      | Plan total data rd.v |              |         |                      |                |                                     | ● 专业测评报 | 告不适用高职专科批 |            |                  |
|      | □ ○<br>首页 服务         | ●<br>个人中心    |         |                      |                |                                     |         |           |            |                  |
|      |                      |              |         |                      |                |                                     |         |           |            |                  |

7. 绑定系统卡:(提示:电子卡号和卡密短信容易被骚扰拦截,请自行找回!) 如果个人中心显示用户身份不正确,则需要重新绑定系统卡。打开绑定系统 卡,输入线上下单时手机短信收到的电子卡或者线下购买实物卡的卡号和密码 (卡密),然后点击确定完成绑定。

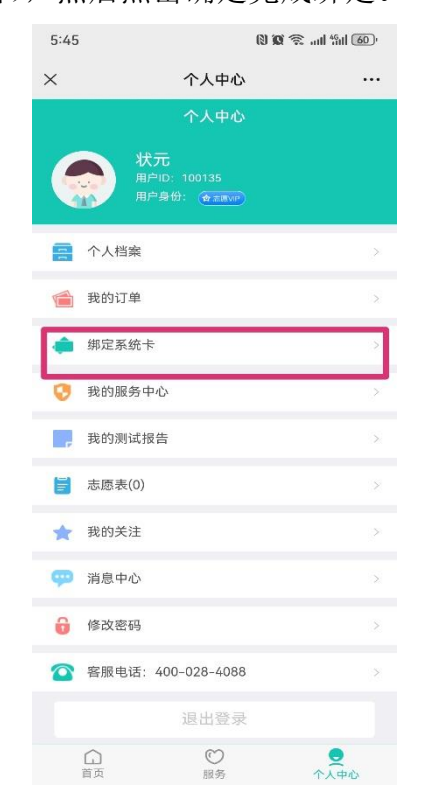

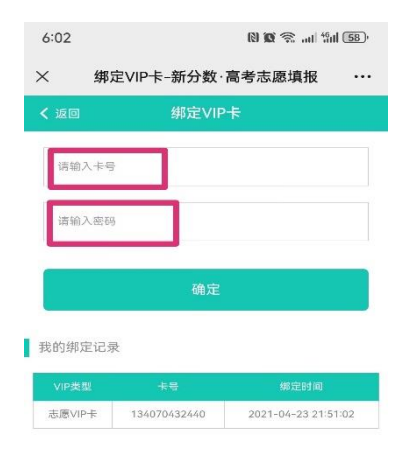

## 二、 电脑 PC 端操作说明

#### 1.登录新分数志愿填报网站: http://zy.xtyun.net

| 日南市市原境部     |                                       |                  |                                   |                     | 20 ( A |                                       |                                                                                                    | = 17 - | G X                                                                                                    |
|-------------|---------------------------------------|------------------|-----------------------------------|---------------------|--------|---------------------------------------|----------------------------------------------------------------------------------------------------|--------|----------------------------------------------------------------------------------------------------|
| • • • • • • | I I I I I I I I I I I I I I I I I I I | zy.xtyun.net/    | 1504114                           |                     | BH 7 😭 | *   2 广州天控特斯拉司机: 车收车                  | u <u>v</u> u                                                                                                    |        |                                                                                                    |
|             |                                       | 部での。<br>一部でので、のの | 105410                            |                     |        | 点我开                                   | 级VIP                                                                                                    |        |                                                                                                    |
|             | 首页 新高                                 |                  |                                   |                     |        |                                       |                                                                                                    |        |                                                                                                    |
| <- <u>-</u> | Ŧ                                     | 学规划 <br>为您名校     | -对一服<br>升学之路<br><mark>()</mark> 、 | 务<br><sup>"保賀</sup> | ant"   | 高中生升学规划<br>手机号登录 卡号<br>A 前編入忽的手机号<br> | <ul> <li>気焼――</li> <li>笠臼登录</li> <li>二</li> <li>二</li> <li></li></ul> |        | <ul> <li>(予)</li> <li>客局設信</li> <li>(予)</li> <li>(予)</li></ul> |
|             | 新高考选和                                 | 时                |                                   |                     |        |                                       |                                                                                                    |        |                                                                                                    |

2.点击立即注册→输入手机号→设置密码→数字验证码→获取和输入短信 验证码→注册

| > / ← C | 5- 🙆 🗵     | http://zy.xtyun | unet/user/regis | ter.html                                                                        |                           |                                 |                                              | 照 수 ☆                            | • 🖄 (最度之) | E) 教敬元名英雄 Q | ± ☆ | 0 ( | 3 % |
|---------|------------|-----------------|-----------------|---------------------------------------------------------------------------------|---------------------------|---------------------------------|----------------------------------------------|----------------------------------|-----------|-------------|-----|-----|-----|
|         | 联系电话:      | 400-028-4008    | 睿服QQ:840        | 169418                                                                          |                           |                                 |                                              |                                  |           |             |     |     |     |
|         | 1          | 新分数             |                 |                                                                                 |                           |                                 |                                              |                                  |           | 点我升级VI      | P   |     |     |
|         | 首页         | 新高考选科           | 升学规划            | 志愿填报                                                                            | 服务                        | 专家                              | 高考资讯                                         | 名师课堂                             | 高考档案      | 登录          | 注册  |     |     |
|         |            |                 |                 |                                                                                 |                           |                                 |                                              |                                  |           |             |     |     |     |
|         |            |                 |                 |                                                                                 |                           | A #                             | >+ nn                                        |                                  |           |             |     |     |     |
|         |            |                 |                 |                                                                                 |                           | 一児资                             | 注册                                           |                                  |           |             |     |     |     |
|         |            |                 |                 |                                                                                 | 请输入您的                     | 手机号                             |                                              |                                  |           |             |     |     |     |
|         |            |                 |                 |                                                                                 | 密码由6~1                    | 6位李符组后                          | 1. 必须同时包;                                    | 徽芬与李四                            |           |             |     |     |     |
|         |            |                 |                 |                                                                                 |                           |                                 |                                              |                                  |           |             |     |     |     |
|         |            |                 |                 |                                                                                 | 数字验证码                     |                                 | -9-                                          | 974                              |           |             |     |     |     |
|         |            |                 |                 | ు చి                                                                            | 数字验证明                     |                                 | <b>~</b>                                     | 9-7A-                            |           |             |     |     |     |
|         |            |                 |                 | ان<br>م                                                                         | 数字验证明<br>短信验证前<br>司意 用户协会 |                                 | <b></b><br>获取<br>已有                          | <b>ラット</b><br>71絵证码<br>14号? 直接登录 |           |             |     |     |     |
|         |            |                 |                 | ()<br>()<br>()<br>()<br>()<br>()<br>()<br>()<br>()<br>()<br>()<br>()<br>()<br>( | 数字验证码<br>短信验证码<br>同意 用户协计 | i<br>2<br>2                     | <b></b>                                      | 9-74-<br>()会证码<br>5号? 直接登录       |           |             |     |     |     |
| 《录平台    | → <b>个</b> | 人中心             | `\→ <b></b> 爭   | 。<br>。<br>。<br>。<br>。<br>。                                                      | 数字验证明<br>短信验证明<br>同意 用户协计 | 。<br>x<br>x<br>x<br>x<br>x<br>x | - <b>今</b> -<br>-<br>-<br>衣町<br>己有<br>一<br>冊 | 9-74<br>《绘证码<br>\$57 直接登录        |           |             |     |     |     |

| ▲ 系統首页-新分数-高考志 ×           |                       |                            | 1 = 2 - 0   |
|----------------------------|-----------------------|----------------------------|-------------|
|                            | /index.html           | 闘 🗲 🏠 👻 🗟 周杰伦王力宏时隔20年再合作 Q | 🔟 🕁 🖪 🕄 🖉 🖉 |
| <b>职</b> 奚电话: 400-028-4008 | 客服QQ: 840169418       |                            |             |
| 新分数                        |                       | 立即使用                       |             |
| 首页 新高考选科 升                 | 学规划 志愿填报 服务 专家 高考资讯 ; | 名物课堂 高考档室 个人中心 🌑           |             |
| 新分数高考志愿填报 > 个人             | 中心 > 系统首页             |                            |             |
| <b>血</b> 系統首页              | 秋元(ID: 100135) 修改     | 我的服务中心                     |             |
| (使用记录                      | 四川<br>鼻份: 😭           | 绑定系统主                      |             |
| 我的报告                       | 更改头像 退出登录             |                            |             |
| ① 用户中心                     |                       | -                          |             |
| 个人资料                       |                       | 升学规划                       |             |
| 満自中の                       | 正确认识科目优势,了解未          | 开学有规划,学业更轻松                |             |
| 安全中心                       |                       | SA RE                      |             |
|                            |                       |                            |             |
|                            | 大阪境格                  | (3) 服务                     |             |
|                            | 利学会逻辑员、让高考没有          | 用心对荷無个孩子的未来。               |             |
|                            | 准报的志愿                 | 为您提供负责任的产品和服               |             |
|                            |                       | 0.<br>#1                   |             |
|                            |                       |                            |             |

4.服务内容及功能列表

| 联系电话: 400-028-4008                                     | 客服QQ: 8401   | 69418                                              |                                |                 |
|--------------------------------------------------------|--------------|----------------------------------------------------|--------------------------------|-----------------|
| <u>新</u> 丹数                                            |              |                                                    |                                | 立即使用            |
| 首页 新高考选科 法                                             | 升学规划 志愿      | 填报 服务 专家 高考资济                                      | R. 名师课堂 高考档案                   | 个人中心 🌑          |
| 新分数·高考志愿填报 > 个                                         | 人中心 > 我的服    | 务中心                                                |                                |                 |
| <ul> <li>金 系统首页</li> <li>使用记录</li> <li>我的报告</li> </ul> | 更改头像         | 状元(ID: 100135) 修改<br>四川<br>身份: <b>公</b><br>1058年2月 |                                | 我的服务中心<br>绑定系统卡 |
| ☆ 用户中心                                                 | 服务分类         | 系统功能                                               | 剩余次数                           | 操作              |
| 个人资料<br>我的订单                                           |              | 新高考选科报告                                            | 0次                             | 立即购买            |
| 消息中心                                                   | 新高考          | 根据科目选专业                                            | 0次                             | 立即购买            |
| XEIIO                                                  |              | 根据专业选科目                                            | 0次                             | 立即购买            |
|                                                        |              | 升学途径指南                                             | 0次                             | 立即购买            |
|                                                        |              | 升学途径分析报告                                           | 0次                             | 立即购买            |
|                                                        | 11444984     | 学习风格测评                                             | 0次                             | 立即购买            |
|                                                        | 71-7-78233   | 时间管理测验                                             | 不限次                            | 立即使用            |
|                                                        |              | 心理调节测验                                             | 不限次                            | 立即使用            |
|                                                        |              | 情绪管理测验                                             | 不限次                            | 立即使用            |
|                                                        |              | 测适合专业                                              | 2次                             | 立即使用            |
|                                                        |              | 智能选学校                                              | 15次                            | 立即使用            |
|                                                        |              | 录取风险评估                                             | 50次                            | 立即使用            |
|                                                        |              | 同位次考生去向                                            | 30次                            | 立即使用            |
|                                                        |              | 同分考生去向                                             | 30次                            | 立即使用            |
|                                                        |              | 模拟志愿填报                                             | 每日可使用3个分数,高考成<br>绩公布后锁定分数,不可更改 | 立即使用            |
|                                                        | 志原情报         | 专业分数线查询                                            | 不限次                            | 立即使用            |
|                                                        | 13183.064764 | 省控分数线查询                                            | 不限次                            | 立即使用            |
|                                                        |              | 一分一段表                                              | 不限次                            | 立即使用            |
|                                                        |              | 高校查询                                               | 不限次                            | 立即使用            |
|                                                        |              | 大学排名                                               | 不限次                            | 立即使用            |
|                                                        |              | 专业查询                                               | 不限次                            | 立即使用            |
|                                                        |              | 职业查询                                               | 不限次                            | 立即使用            |

#### 5. 绑定系统卡:

如果个人中心显示**用户身份**不正确,则需要重新绑定系统卡。打开**绑定系统** 卡,输入线上下单时手机短信收到的电子卡或者线下购买实物卡的卡号和密码 (卡密),然后点击确定即可完成绑定。

| 新日秋心がお原明版 > 个人中                        | · O · M的成下                                                                                                    | 新分数高考末期增限 > 个人印心 > 绑定VIP卡                                                                                                    |           |
|----------------------------------------|----------------------------------------------------------------------------------------------------|----------------------------------------------------------------------------------------------------|-----------|
| ▲ 系统首页<br>使用記录<br>時期に<br>きままま(1)       | 5579500100-100142) (2 BAX         B010544400           FRI / 2)         FRI / 2)         FRI / 2)           FRI / 2)         FRI / 2)         FRI / 2)           FRI / 2)         FRI / 2)         FRI / 2)           FRI / 2)         FRI / 2)         FRI / 2)           FRI / 2)         FRI / 2)         FRI / 2) | ☆ 系統協页     新分数01(ID: 100142)g 修改     00142)g 修改     00142)g /g /g /g /g /g /g /g /g /g /g /g /g /g | ₩D<br>8-k |
| ● 用户中心<br>个人選料<br>単的実行<br>単的実行<br>消息中心 | REAST<br>TRAUSERTAN, TAKEAR<br>HON                                                                                                    | 田本へ(1)     田中中心     小点群     現的次注     北部     地路(1)     地路(1)     地路(1)                                                                                                    |           |
| 96.6 drd2                              | Signal Hardinger, Unitarianse Signal Andrew Farthar, 2015<br>Hardinger, Unitarianse Signal Andrew Farthar, 2015<br>Frankfer Farthar                                                                                                    | 通知中心<br>第四中心<br>安全中心<br>振振入四印                                                                                                    |           |

咨询热线: 400-028-4088